### **Reservation Manual**

up-date 1 June 2017

• To make reservation, select a schedule from the reservation section on the top page. Or you can choose vehicle class first, from vehicle menu and then select your schedule.

| Rent a Car      | reservation Find a location             | on at the airport Click~ |
|-----------------|-----------------------------------------|--------------------------|
| Pickup Location | =Pickup Location=                       |                          |
| Pickup Date     | Time 💌                                  |                          |
| Return Location | =Return Location=                       | . <b>v</b>               |
| Return Date     | Time •                                  |                          |
| Passenger       | ge 7~Adut Age 4~6 0 • 9Months~Age 4 0 • | Up to 9 months           |
| Vehicle Type    | =ALL= *                                 |                          |

[case 2]

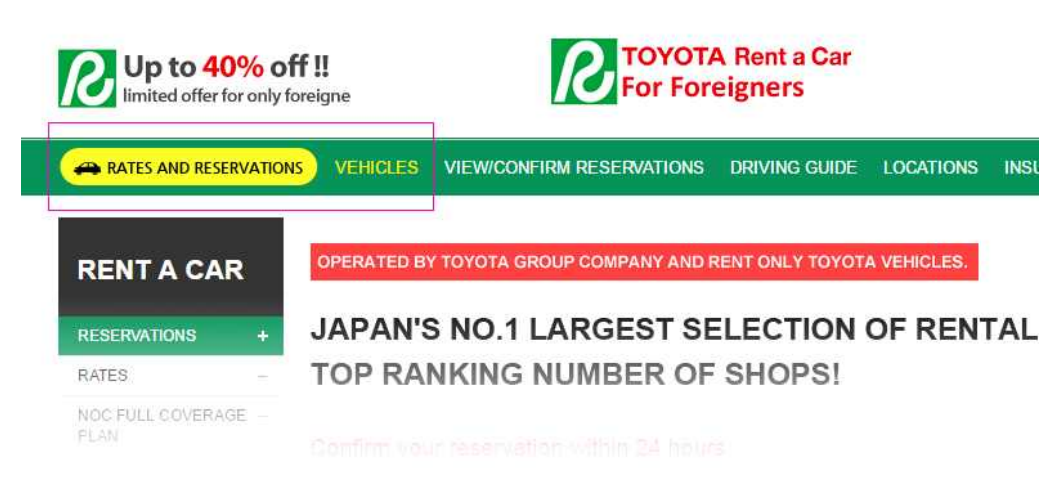

ALL HV smallsize P3 midsize W SUV SPORTS

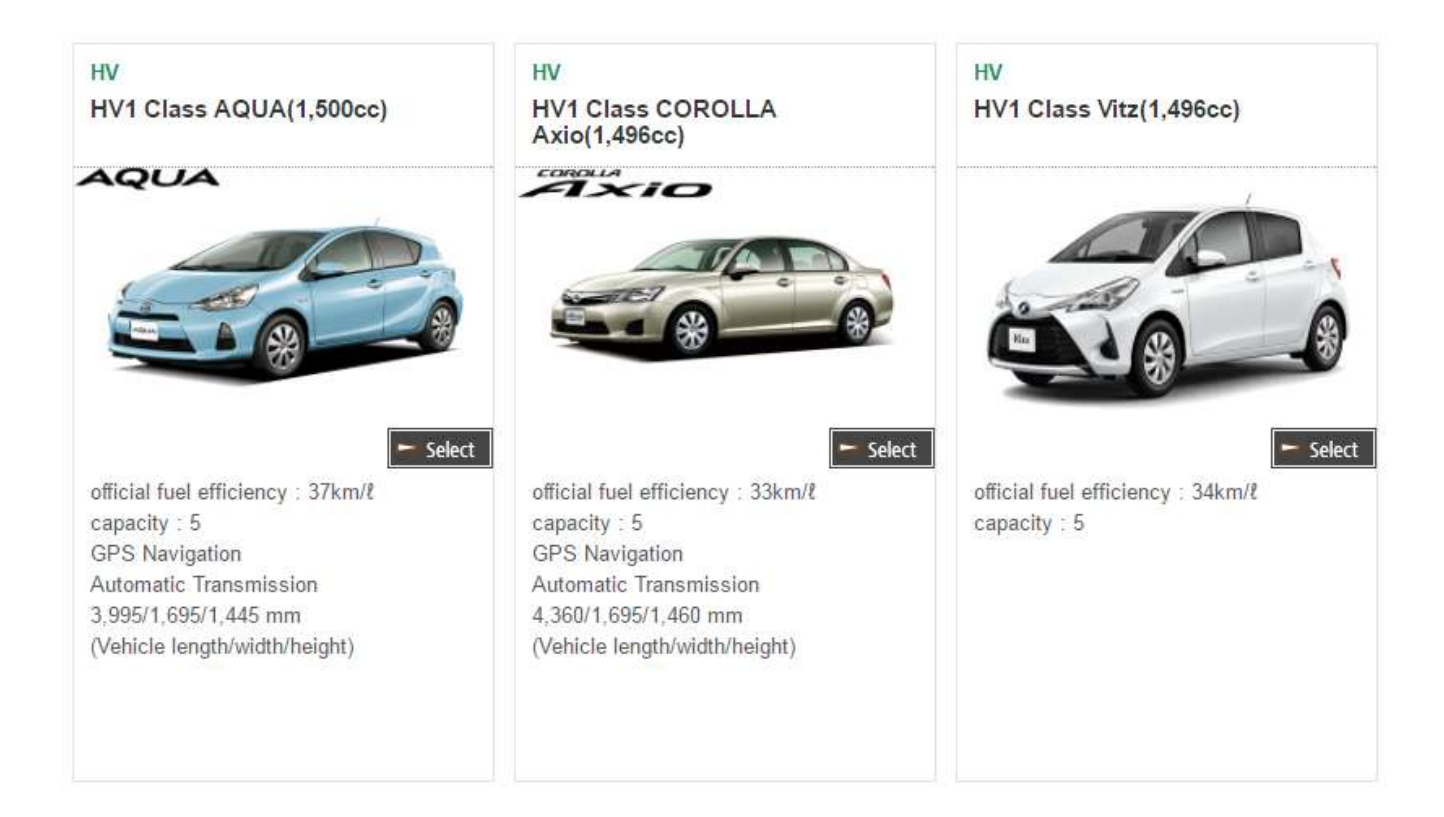

Enter your personal information, select options and then proceed to make reservation. (Notice: If you do not enter required information, you cannot proceed to next step)

| STEP 01<br>Select Date                                            | & Time O Pers            | 9 02<br>Sonal Information | Confirm Your Reservation                                                                                              | Complete Reservation                                                                         |             |
|-------------------------------------------------------------------|--------------------------|---------------------------|----------------------------------------------------------------------------------------------------|----------------------------------------------------------------------------------------------|-------------|
| () Please enter                                                   | r all your information c | orrectly.                 |                                                                                                    |                                                                                              |             |
| personal inform                                                   | ation                    |                           |                                                                                                    |                                                                                              |             |
| personal inform<br>Name                                           | English                  |                           | * It may be different from the nam<br>designate and register driver when y                                            | e on the reservation and the driver's name<br>ou pick up the vehicle.                        | <b>1</b> 2) |
| personal inform<br>Name<br>Mobile Phone<br>Number                 | English                  | * Pleas                   | * It may be different from the nam<br>designate and register driver when y<br>e enter your contact number that can be | e on the reservation and the driver's name<br>ou pick up the vehicle.<br>reachable in Japan. | 23          |
| personal inform<br>Name<br>Mobile Phone<br>Number<br>Phone Number | English                  | * Pleas                   | * It may be different from the nam<br>designate and register driver when y<br>e enter your contact number that can be | e on the reservation and the driver's name<br>ou pick up the vehicle.<br>reachable in Japan. | <b>2</b> .) |

#### 02.reservation details

| Pickup Date              | 2017-07-01 07:30 [26hours 30minutes] Return Date 2017-07-02                                                                                                    |     |                 |            | 10:00                                         |           |  |
|--------------------------|----------------------------------------------------------------------------------------------------|-----|-----------------|------------|-----------------------------------------------|-----------|--|
| Pickup Location          | Aichi - Chubu Kokusai Airport                                                                                                    |     | Return Location | Aichi - Ch | hubu Kokusai Airport                          |           |  |
| Vehicle Type             | HV                                                                                                    |     | Vehicle Class   | HV1        | Amount of<br>Payment(pay at<br>rental office) | 12,400yen |  |
| Desired Vehicle          | <ul> <li>random choice</li> <li>HV1 Class AQUA</li> <li>HV1 Class COROLLA Axio</li> <li>HV1 Class Vitz</li> <li>HV1 Class Vitz</li> <li>+ If you specify desired vehicle, extra charge will be added. *</li> <li>P •HV •S class 540yen (tax included)/24 hours</li> <li>W •HW •SUV(RV)class 1,080yen(tax included)/24 hours</li> </ul> |     |                 |            | Amount of<br>Payment(pay at<br>rental office) | 0yen      |  |
| The Number of<br>Vehicle | 1                                                                                                    |     |                 |            |                                               |           |  |
| The Number of            | Adults (7Years+)<br>4~6 Years (Junior Seat)                                                                                                    | 0.* |                 |            |                                               |           |  |

#### 3 Confirm your reservation details.

| STEP 01<br>Select Date & T                       | ime STEP 02<br>Personal Information              | STEP 03<br>Confirm Your Res                 | ervation         | STEP 04<br>Complete Reservation             |           |
|--------------------------------------------------|--------------------------------------------------|---------------------------------------------|------------------|---------------------------------------------|-----------|
|                                                  |                                                  |                                             |                  |                                             |           |
| Please check a                                   | Il the details of your reservation.              |                                             |                  |                                             |           |
|                                                  |                                                  |                                             |                  |                                             |           |
| Persona <mark>l Inf</mark> orma <mark>t</mark> i | on                                               |                                             |                  |                                             |           |
| Name                                             | TEST                                             |                                             |                  |                                             |           |
| <mark>No</mark> bile Phone<br>Number             | 4                                                |                                             |                  |                                             |           |
| Phone Number                                     | t                                                |                                             |                  |                                             |           |
| E-Mail Address                                   | aki@jtravel.co                                   |                                             |                  |                                             |           |
| Reservation Detail                               |                                                  |                                             |                  | Notes:                                      |           |
| Pickup Date                                      | 2017-07-01 07:30 [26hours 30minutes]             | Return Date                                 | 2017-07-02 10:00 |                                             |           |
| Pickup Location                                  | Aichi - Chubu Kokusai Airport                    | Return Location                             | Aichi - Chubu    | Kokusai Airport                             |           |
| Vehicle Type                                     | HV                                               | Vehicle Class                               | HV1              | Amount of Payment<br>(pay at rental office) | 12,400yen |
| Desired Vehicle                                  | random choice                                    | Amount of Payment<br>(pay at rental office) | 0yen             |                                             |           |
| The Number of<br>Vehicle                         | 1                                                |                                             |                  |                                             |           |
| The Number of<br><sup>P</sup> assenger           | adults 3 / junior 0 / child 0 / baby 0           |                                             |                  |                                             |           |
| Child Seats                                      | baby seat : 0 / child seat : 0 / junior seat : 0 | 1                                           |                  |                                             |           |
|                                                  | smoking                                          | Winter Season                               | Chain 🔲 4        | WD 🔲 Studless Tire                          |           |
| Smoking Preference                               | Japanese driver's license                        |                                             |                  |                                             |           |
| Smoking Preference<br>Driver's license           | Japanese driver's license                        |                                             |                  |                                             |           |

Pass Pass VETCOARD HEP KEP TEP CEP CEP+NE

#### If you added NOC full coverage plan as an option, advance payment is required to proceed your reservation.

| STEP 01<br>Select Date & Time | STEP 02<br>onal Information  | STEP 03<br>Confirm Your Reservation   | STEP 04     Complete Reservation |
|-------------------------------|------------------------------|---------------------------------------|----------------------------------|
|                               |                              |                                       |                                  |
|                               | Your reserv                  | ation has been comp                   | pleted.                          |
|                               | Customers who                | added NOC full cove                   | erage plan.                      |
|                               | should make                  | e advance payment fo                  | or NOC.                          |
|                               | After completing reser       | vation, takes up to 24 hours fo       | r comfirmation.                  |
|                               | After we confirm             | your reservation, we will send yo     | u e-mail.                        |
| lf                            | desired vehicle is fully boo | oked, same or similar class vehic     | le can be assigned.              |
|                               | "You can view and prin       | nt out the booking voucher from MY RE | SERVATION.                       |
|                               | Reserva                      | ation Number : R1705311355_6E85       |                                  |
|                               |                              | 📄 pay now                             |                                  |
|                               |                              |                                       |                                  |
|                               |                              |                                       |                                  |
|                               | View Your R                  | eservation Make a New Reserva         | tion                             |
|                               |                              |                                       |                                  |

**6** Please note that it may takes up to 48 hours to confirm your booking after the reservation is completed.

**6** To view your reservation after completing reservation, please enter your name/mobile phone number/e-mail address on MY PAGE

| My                           |    | View you     | your reservation |             |             |              | w your reservatio |
|------------------------------|----|--------------|------------------|-------------|-------------|--------------|-------------------|
| Reservatio                   | n  | Booking Date | Vehicle          | Pickup Date | Return Date | Total Amount | Progress          |
| View/Confirm<br>Reservations | .+ | 2017/05/31   | HV1 Class Random | 2017-07-01  | 2017-07-02  | 12,724yen    | TOYOTA 確認         |
|                              |    | 2017/05/31   | W3 Class Random  | 2017-06-10  | 2017-06-10  | 15,624yen    | NOC決済待機           |

TOYOTA RENT A CAR

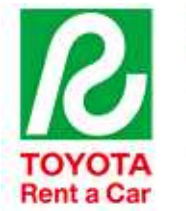

## **Booking Confirmation Voucher**

1. Prepare and present all these below requirements with your e-mail confirmation at the office when you pick up the vehicle.

· Passport

- Japanese's Driver license or International driving license.
- 2. Make payment with your credit card. (ex: Visa, Master, AE&JCB)
- 3. Please contact our office for emergency situation.

| TEST<br>Reservation No.    |                                 |  |  |  |
|----------------------------|---------------------------------|--|--|--|
| Time of Pick Up            | 2017-06-01 08:30                |  |  |  |
| Time of Drop Off           | 2017-06-02 08:30                |  |  |  |
| Pick up Point              | ASAHIKAWA REBUN (0163-86-1117)  |  |  |  |
| Drop off Point             | ASAHIKAWA REBUN (0163-86-1117)  |  |  |  |
| Reserved CAR               | HV1 Class AQUA                  |  |  |  |
| Winter Season Surcharge    | Chain                           |  |  |  |
| Smoking                    | Yes                             |  |  |  |
| Car Seat                   | No                              |  |  |  |
| Navigation                 | ENGLISH                         |  |  |  |
| ETC Card / Expressway Pass | ETC CARD, HEP                   |  |  |  |
| NOC                        | YES ※韓国代理店(J-トラベル)のNOC安心プラン加入済み |  |  |  |
| Airflight IN / OUT         | test / test                     |  |  |  |

TOTAL AMOUNT: 9,664 ¥ / Yen (Include Insurance) Pay at Counter (at the time of pick-up)

• After your booking is confirmed, you can download the mapcode and booking confirmation voucher from the website.

You can also check your booking confirmation voucher from your e-mail. (We send e-mail after confirming your reservation.)

\*You must print out your booking confirmation voucher to pick up your vehicle. (If you can't print out, you can capture the screen from the web site or e-mail voucher)